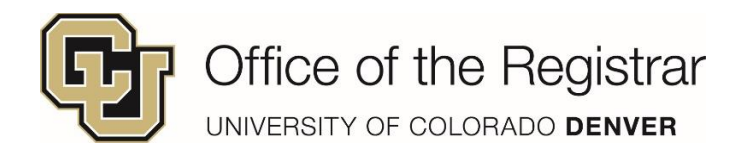

## Dropping a Course by the 10<sup>th</sup> Week of the Semester

Please reference the Academic Calendar when dropping a course to make sure you are

familiar with the appropriate deadlines.

- 1. Log into your Student Portal (UCDAccess)
- 2. Click on Student Center, then All Student Functions

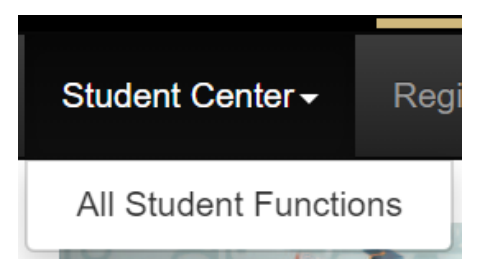

3. Click on Register for Classes (add/drop)

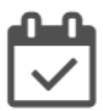

Register for Classes (add/drop)

4. Click on Drop Classes

Drop Classes

5. You will then want to select the course you want to drop and select Drop Selected Classes

\*\*If you want to drop a class after the 10<sup>th</sup> week of the semester you will need to complete a Late

Withdrawal Petition Form\*\*